## ★図書館ホームページ http://www.madokapialibrary.jp/

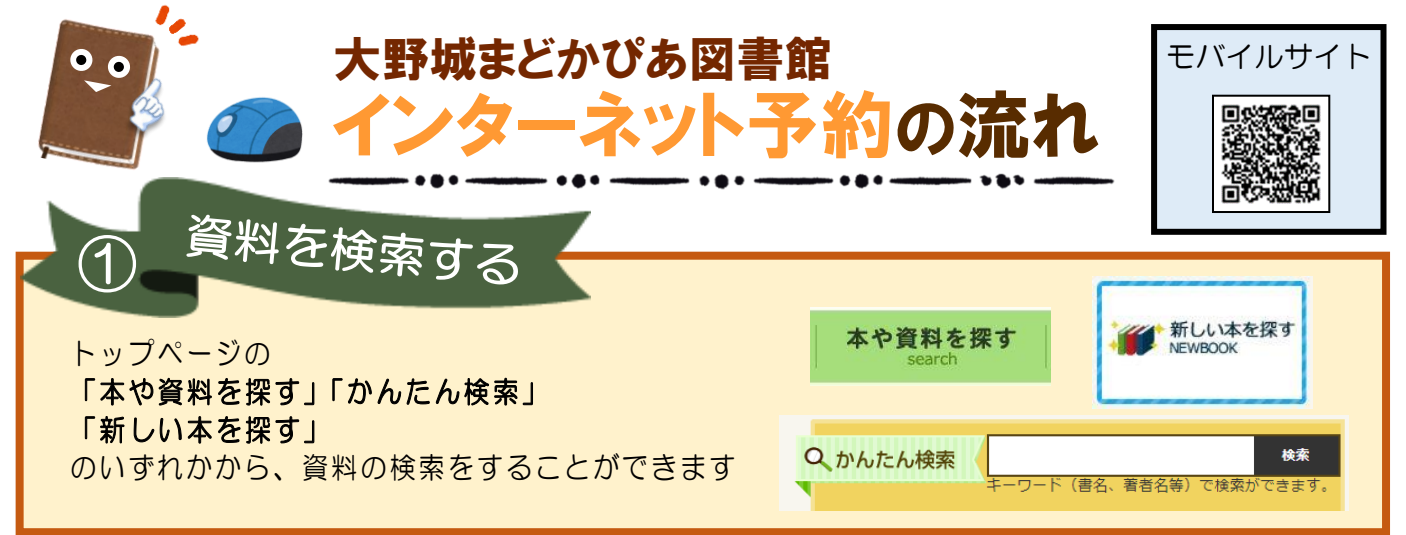

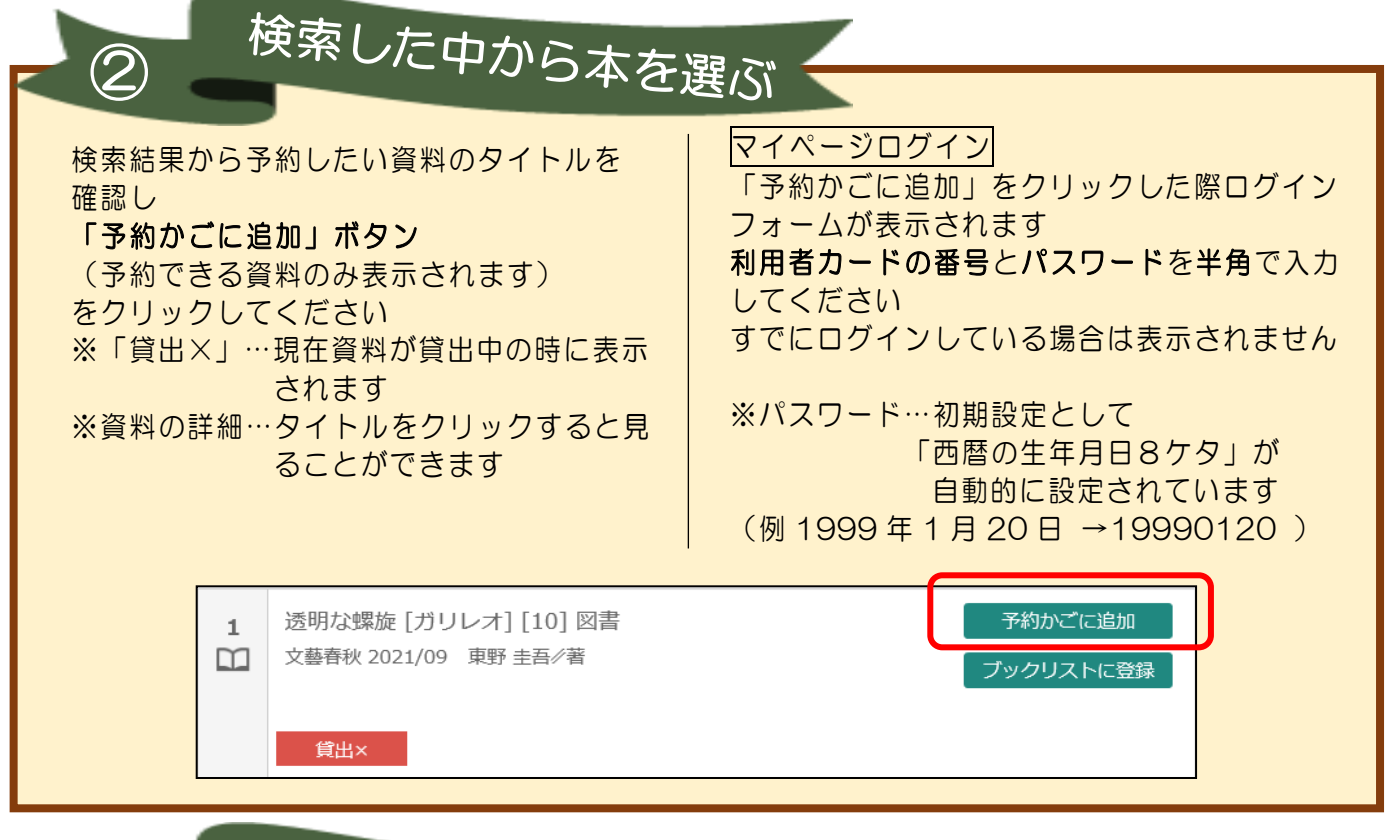

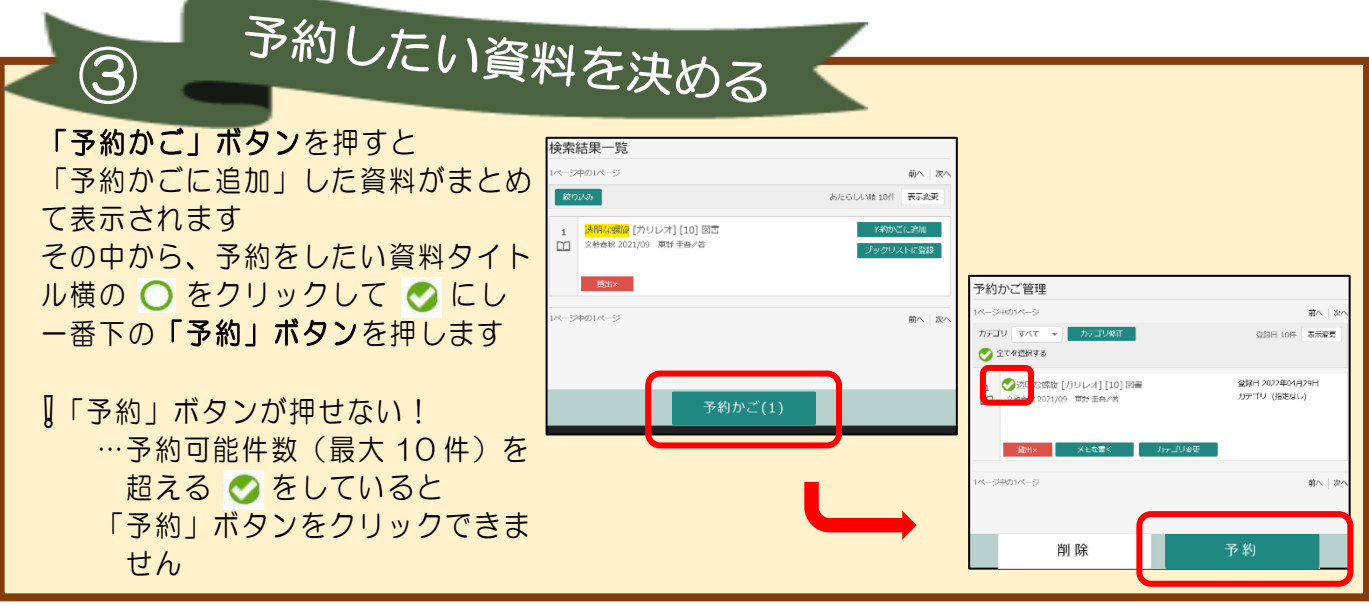

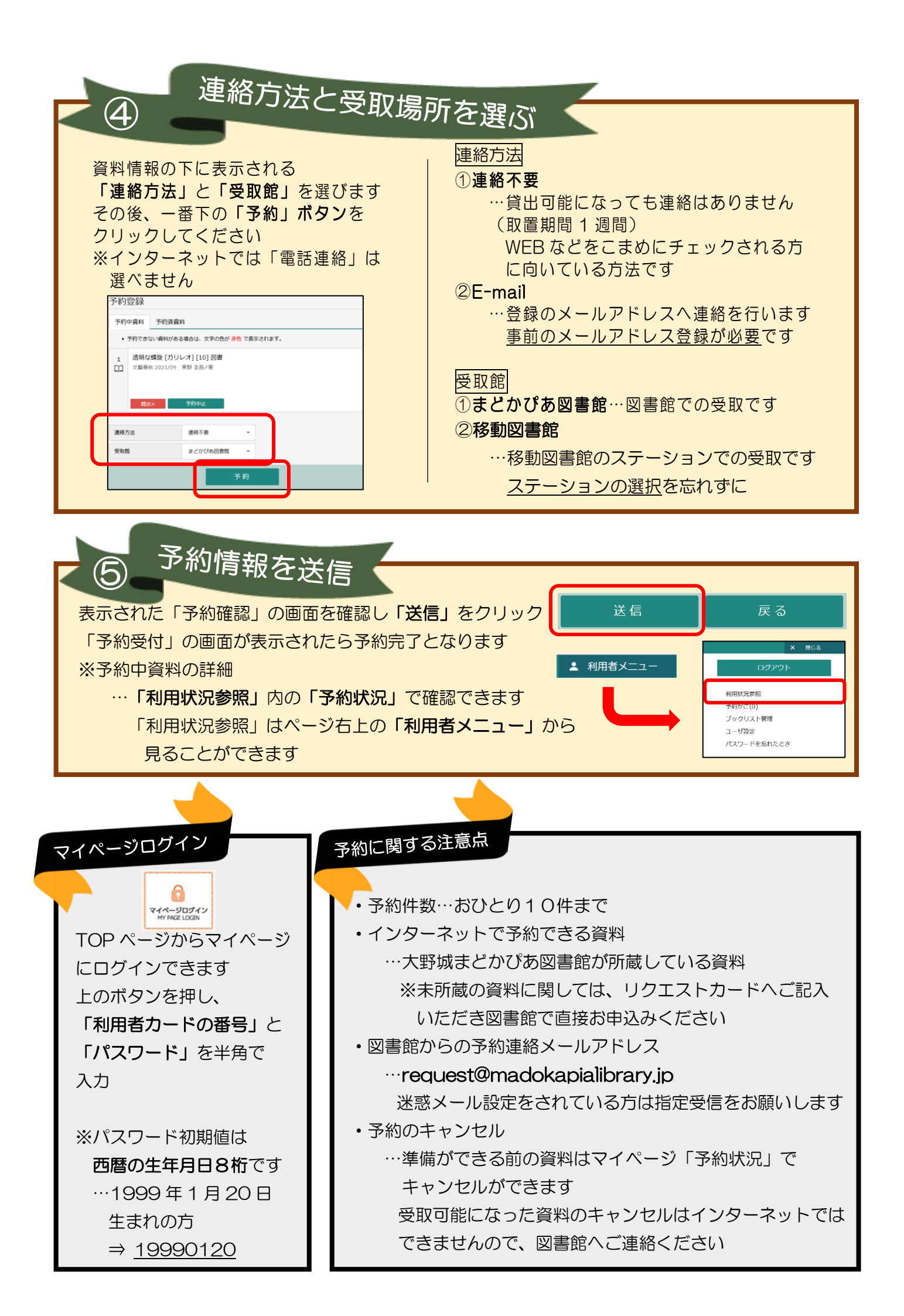